# 极域数字语音系统快捷使用说明

## 教师端使用:

#### 一、软件的登录与退出

 双击桌面上的"极域数字语音系统"快捷图标 统主界面。

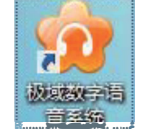

- ,进入系统登录窗口,保持默认设置,点击"登录"按钮,进入系
- 点击"辅助工具"---->"远程命令"----->"开机",可统一开启学生计算机,开机之后学生会自动跟老师连接,连接之后即可进行 正常教学。
- 3. 同上,"远程命令"-----》"关机",可统一关闭学生计算机;教师端点击软件主界面右上角的 🗙 ,即退出系统。

#### 二、屏幕广播

- 1. 选择要接收广播的学生,点击" 广播教学""按钮,开始广播教学,将教师的屏幕和声音广播给学生;
- 2. 进入广播教学模式时, 弹出一个可拖动、可伸缩的"广播教学工具栏"如下图所示:

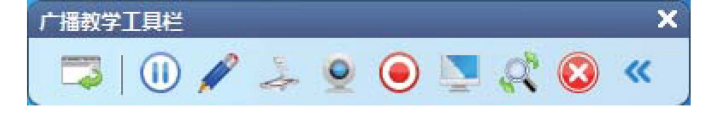

3. 教师可使用广播教学工具栏上的功能辅助教学,广播的同时教师可以叠加使用软件的其他功能,点击 🥙,退出屏幕广播。

#### 三、媒体节目的播放

点击教学面板的" 网络影院 "按钮,弹出网络影院窗口。

- 2. 教师通过点击"文件—打开媒体文件"或者直接点击右下方 📂 按钮选择文件所在路径,并打开文件;
- 教师通过"频道 新建频道"或者直接点击 → 进行频道的添加,教师定义频道名称并选择"播放媒体文件",教师可建多个频道, 学生端会生成一个节目列表。

#### 四、声音广播

- ■、声音厂播
  1. 点击教学面板的 " "按钮,即可把教师端正在播放的声音(外接卡座声音、教师端电脑播放声音、教师麦克风的声音),直接广播给学生。
- 2. 点击右下角的" 音箱播放" 按钮,即可把声音通过教室里的音响播放出去。

### 五、语音讨论

#### 六、学生发言与示范

1. 选中学生,点击教学面板中的"""按钮,即可把选中学生的声音广播给其他学生听,发言的同时,老师用鼠标点

击其他学生的图标,即可实现多人发言。

2. 选中学生,点击教学面板中的"<sup><sup>▲</sup> 学生示范</sup>"按钮,即可把选中学生的桌面演示给其他学生看,演示的同时,教师可以操控被演示学生的电脑。

### 七、分组教学

1. 点击"全体学生"旁的" 🕂 ",编辑组名,添加组成员,设置组长。

2. 点击教学面板中的"**都分组教学** 

"按钮,即可进行小组之间教学(小组长可以在小组中行使老师的权利)。

### 八、文件的分发与收集

- 1. 点击教学面板中"辅助工具"---->"文件分发"按钮,进入文件分发窗口,把相应的文件拖动到窗口中,点击分发,即可发送到指 定的学生端。
- 2. 点击教学面板中"辅助工具"----〉"文件收集"按钮,选择相应的文件类型(例:\*.doc),和路径,即可把学生端的文件收集到教师端指定的位置。

### 九、全程录音

 点击软件左侧的"<sup>1</sup>" 按钮,进入录音界面,点击"全体开始录音",即可对学生端进行录音。教师端可以查看录音,也可以把 录音文件发给相应的学生。

#### 十、课堂测验

1. 点击教学面板中的"""按钮,老师可以当场出几道小题目(例:选择,判断),来测试一下学生对知识点的掌握情况,也可用来作为投票器用。

2. 教师可以通过教学面板中的"""功能,对学生进行标准化的考试(包含听力),试卷可自动评分,评完之后可发送给相应的学生。(此功能也可进行专业英语四、八级,德福等口语、口译考试)

# 学生端使用:

安装学生端应用程序后,会自动跟教师机连接,学生端是以一个浮动窗口进行显示,如下图:

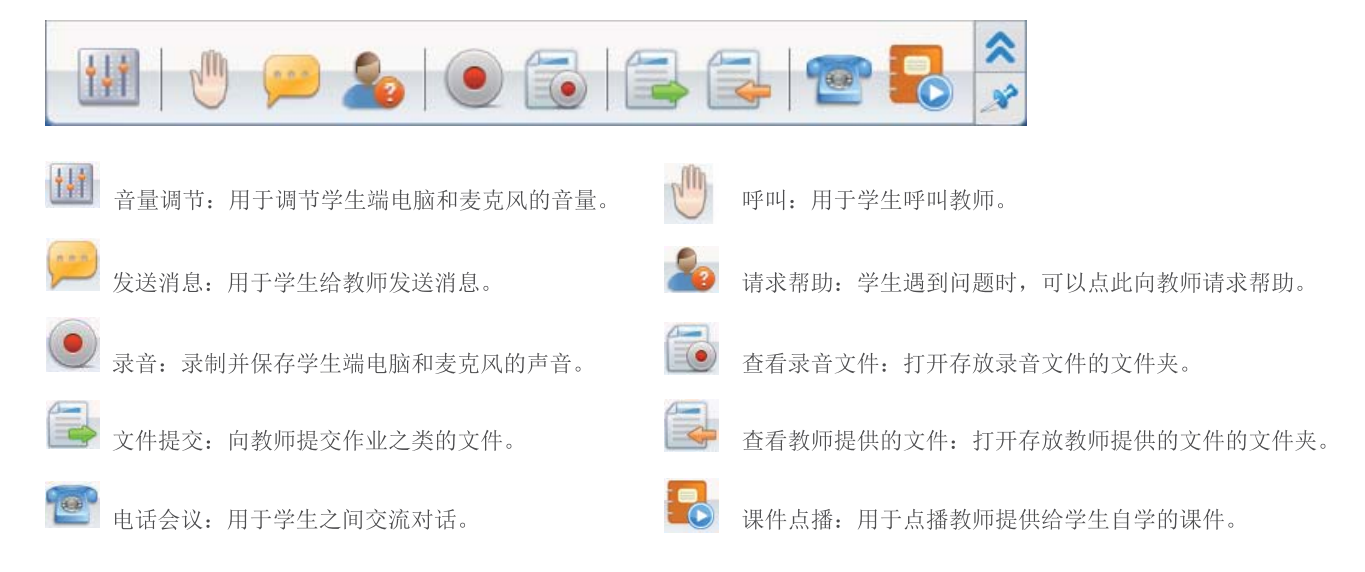